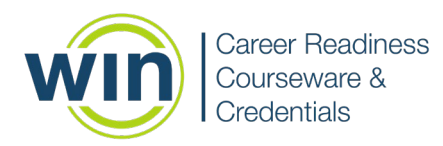

## WIN Learning Chromebook LockDown Browser

ChromeOS Minimum Version: 103

# Installing the WIN Learning Chromebook extension on Managed Chromebooks

The following instructions describe how to install the WIN Learning LockDown Browser on managed Chromebooks using Chrome Device Management.

- 1. Login to the Google Admin Suite at <a href="https://admin.google.com">https://admin.google.com</a>
- Select Devices > Chrome > Apps & extensions on the left side of the page.
  a. The Overview Page opens.
- 3. Select **Users and browsers** along the top.
- 4. Hover over the yellow circle with the + sign and then select "Add Chrome app or extension by ID"

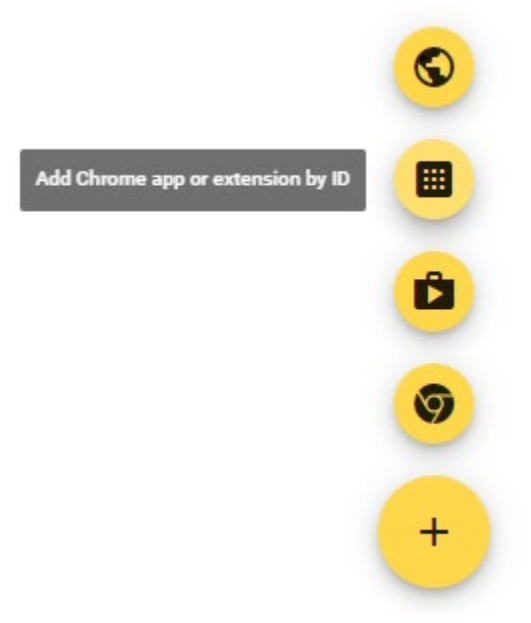

5. Enter the WIN Learning LockDown Browser extension ID: hlefggefepngclaemmldobjidbaeocck

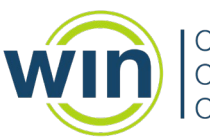

| Career Readiness |
|------------------|
| Courseware &     |
| Credentials      |

| Add Chrome app or extension by ID                                                                                                   |                                     |              |
|----------------------------------------------------------------------------------------------------|-------------------------------------|--------------|
| Chrome apps and extensions can also be added by specifying the I<br>Chrome Web Store, you must also specify the URL where the exten | D. If it is outsi<br>sion is hosted | de the<br>I. |
| Extension ID<br>hlefagefepngclaemmldobjidbaeocck<br>From the Chrome Web Store 💌                                                     |                                     |              |
|                                                                                                    | CANCEL                              | SAVE         |

#### a. Click Save

a.

6. Change the Installation Policy for the extension to "Force Install"

| ;  | Force install + pin to browser toolbar                                                               | Î | ſ | ×   |
|----|----------------------------------------------------------------------------------------------------|---|---|-----|
| RS | Force install                                                                                        |   |   | - 1 |
|    | Allow install                                                                                        |   |   | - 1 |
|    | Block                                                                                                |   |   | - 1 |
| •  | Incognito mode<br>Extension is mandatory for Incognito<br>Inherited from Google default              |   |   |     |
|    | Chrome Web Store options<br>Include in Chrome Web Store Recommended<br>Inherited from Google default |   |   | -   |

- b. Click Save on the top right side of the screen.
- 7. Verify that the lockdown browser was successfully installed on the Chromebooks using the **Manage Extensions** feature in Chrome.

Google's article for automatically installing apps and extensions can be found here: <u>https://support.google.com/chrome/a/answer/6306504?hl=en</u>

## Installing the WIN Learning Chromebook extension on non-Managed Chromebooks

The following instructions describe how to install the WIN Learning LockDown Browser on a Chromebook that is not managed.

1. Click the link below and select Add to Chrome:

https://chromewebstore.google.com/detail/win-learning-lockdownbro/hlefggefepngclaemmldobjidbaeocck

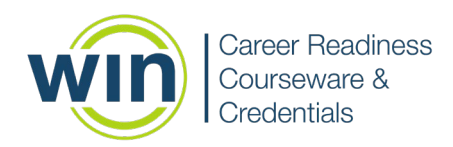

# **The Student Experience**

Students will login to their Chromebook normally, open the Chrome browser, and navigate to <u>www.wincrsystem.com</u>.

After logging in at <u>www.wincrsystem.com</u> the student will navigate to the landing page for their assessment and click the appropriate button to launch the assessment. When the student opens the assessment they will see a screen indicating that the LockDown Browser is opening

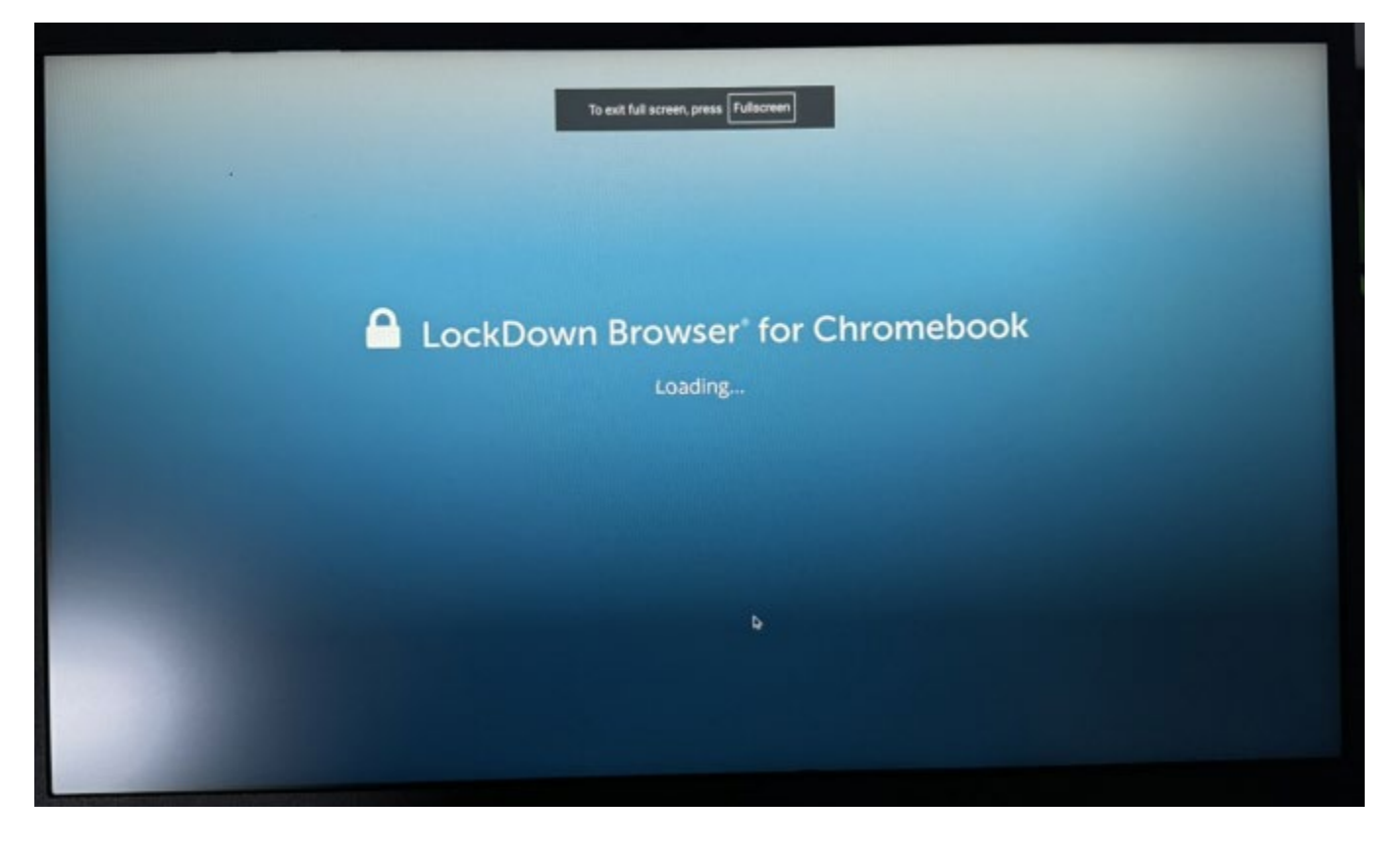

And finally, a page with a button to start their assessment.

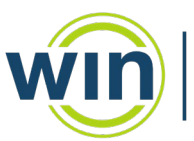

Career Readiness Courseware & Credentials

| ming LockD | own Browser                                                                         |                  |                |   |
|------------|-------------------------------------------------------------------------------------|------------------|----------------|---|
|            | Math Assessment (Jethro Bodine)                                                     | Show Formula She | et Submit      |   |
|            |                                                                                     |                  |                |   |
|            |                                                                                     |                  |                |   |
|            | Please click Start when you are ready to begin the activity.                        |                  |                |   |
|            |                                                                                     |                  |                |   |
|            |                                                                                     |                  |                |   |
|            |                                                                                     |                  |                |   |
|            |                                                                                     |                  |                |   |
|            |                                                                                     |                  |                |   |
|            |                                                                                     |                  |                |   |
|            |                                                                                     |                  |                |   |
|            |                                                                                     |                  |                |   |
|            |                                                                                     |                  |                |   |
|            | Star                                                                                | n                |                |   |
|            |                                                                                     |                  |                |   |
|            | © 2014-2024 WIN Learning, All Rights Reserved. Software Version 1.30.1 (Build: 303) |                  |                |   |
|            |                                                                                     |                  | all the second | - |
|            |                                                                                     |                  |                |   |